## Instrukcja pozyskania adresu elektronicznego ePUAP

- 1. Przejdź na stronę <u>https://epuap.gov.pl/</u> i zaloguj się na swoje konto
- 2. Po zalogowaniu wybierz "Moja skrzynka"

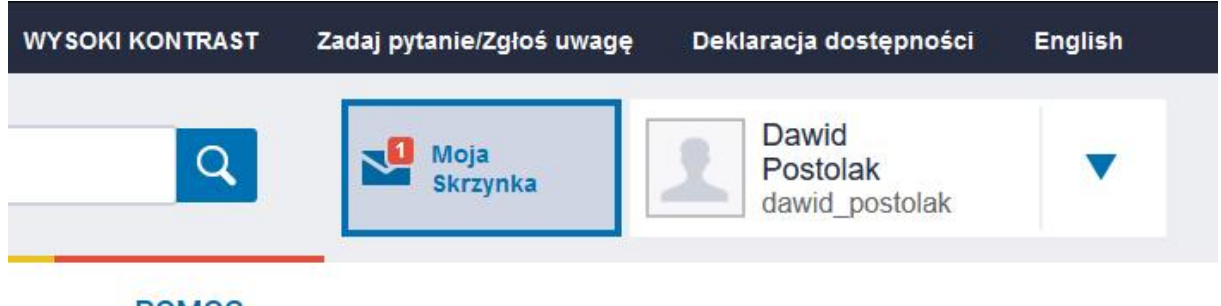

POMOC

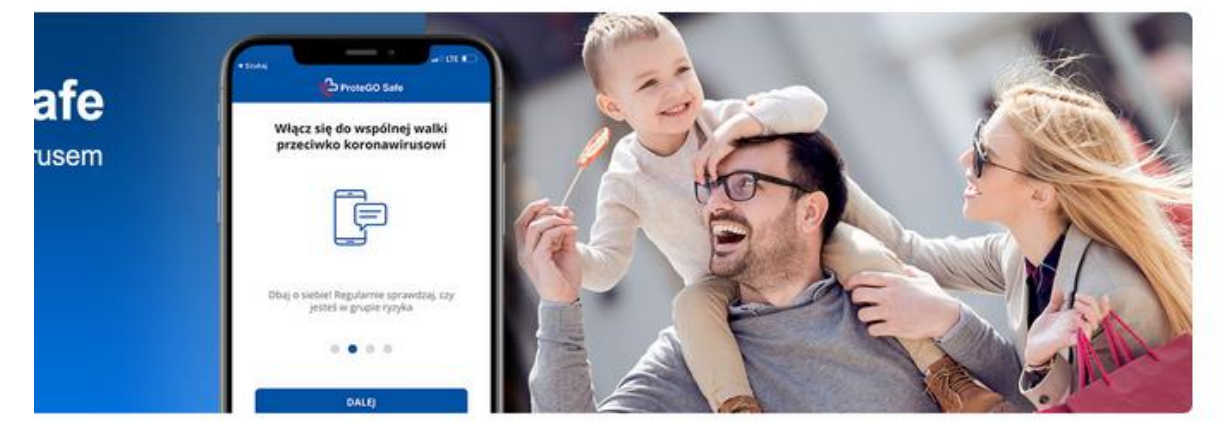

3. Następnie w menu po lewej stronie wybierz "Operacje"

| <b>~</b> e |                        | Szukaj w całym portalu | Q Moja<br>Skrzynka Dawid<br>Postolak<br>dawid_postolak |
|------------|------------------------|------------------------|--------------------------------------------------------|
| ♠          | KATALOG SPRA           | AW AKTUALNOŚCI         | РОМОС                                                  |
|            | Załatw sprawę          | Domyślna               |                                                        |
| Ŧ          | Odebrane 1             | Data wystawienia od    | 03.11.2021                                             |
| 1          | Wysłane                | Data wystawienia do    | 03.12.2021                                             |
|            | Robocze                | Nadawca                |                                                        |
|            | Moje pliki<br>Operacje | Temat                  |                                                        |
|            |                        |                        | O Przeczytane O Nieprzeczytane O Wszystkie             |
|            |                        |                        | UPO                                                    |

| ♠  | KATALOG SPRAW | AKTUALNOŚCI  |                      | POMOC |
|----|---------------|--------------|----------------------|-------|
|    | Załatw sprawę | Domyślna     |                      |       |
| Ŧ  | Odebrane 1    | + Informacje | szczegółowe skrzynki |       |
| t. | Wysłane       | Ustawienia   | Usuń skrzynkę        |       |
| D  | Robocze       |              |                      |       |
| A  | Moje pliki    |              |                      |       |
|    | Operacje      |              |                      |       |

4. Rozwiń informacje klikając w znak plusa (+)

5. Twój adres elektroniczny ePUAP w formacie /login/nazwa\_skrzynki znajduje się na dole wyświetlonej listy w polu "Lista adresów skrytek dla danej skrzynki"

| ♠        | KATALOG SPRAW         | AKT                                                 | UALNOŚCI                 | POMOC                   |                         |  |
|----------|-----------------------|-----------------------------------------------------|--------------------------|-------------------------|-------------------------|--|
| Z        | Załatw sprawę         | Domyślna                                            | 3                        |                         |                         |  |
| J.       | Odebrane 1<br>Wysłane | <ul> <li>Informacje szczegółowe skrzynki</li> </ul> |                          |                         |                         |  |
|          |                       | Objętość wy                                         | ybranej skrzynki:        |                         | 1.4 kB (limit: 14.6 GB) |  |
| <u>1</u> |                       | llość dokum                                         | nentów w skrzynce:       |                         | 4 (limit: 999999)       |  |
| D        | Robocze               | Objętość do                                         | okumentów we wszystkie   | ch skrzynkach podmiotu: | 1.4 kB (limit: 14.6 GB) |  |
|          |                       | llość dokum                                         | nentów we wszystkich sk  | rzynkach podmiotu:      | 4 (limit: 999999)       |  |
| A        | Moje pliki            | Limit ilości s                                      | skrzynek:                |                         | 1 (limit: 999999)       |  |
|          | Operacje              | Lista adreso                                        | /dawid_postolak/domyslna |                         |                         |  |
|          |                       | Ustawienia                                          | Usuń skrzynkę            |                         |                         |  |